## e-firma UAEM Eliminar etiqueta de seguridad

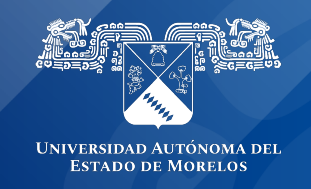

## Eliminar etiqueta de seguridad

El problema pasa al parecer cuando se utiliza alguna herramienta para realizar la conversión a formato pdf, en algunos formatos les añade la siguiente leyenda "Seguridad".

Para eliminar esa etiqueta se puede realizar el siguiente proceso:

1.- Dar clic derecho sobre el documento, seleccionar Propiedades, en la leyenda subrayada con azul seleccionar la casilla Desbloquear, después presionar la opción Aplicar y por último Aceptar.

| Propiedades de SILVERADO 239.pdf |                                                                                                    |                        |  |  |  |
|----------------------------------|----------------------------------------------------------------------------------------------------|------------------------|--|--|--|
| General Seguridad                | Detalles Versiones and                                                                             | teriores               |  |  |  |
| PDF                              | SILVERADO 239.pdf                                                                                  |                        |  |  |  |
| Tipo de archivo:                 | Microsoft Edge PDF Document (.pdf)                                                                 |                        |  |  |  |
| Se abre con: 💽                   | Microsoft Edge                                                                                     | Cam <u>b</u> iar       |  |  |  |
| Ubicación:                       | C:\Users\Yisus\Downloa                                                                             | ds                     |  |  |  |
| Tamaño:                          | 1.97 MB (2,066,555 byte                                                                            | s)                     |  |  |  |
| Tamaño en<br>disco:              | 1.97 MB (2,068,480 bytes)                                                                          |                        |  |  |  |
| Creado:                          | viernes, 19 de febrero de                                                                          | 2021, 10:20:34 a.m.    |  |  |  |
| Modificado:                      | viernes, 19 de febrero de                                                                          | 2021, 10:20:34 a.m.    |  |  |  |
| Último acceso:                   | Hoy, 19 de febrero de 20                                                                           | 21, hace 3 minutos     |  |  |  |
| Atributos:                       | Solo lectura                                                                                       | Avan <u>z</u> ados     |  |  |  |
| Seguridad: Este<br>equ<br>ayu    | Este archivo proviene de otro<br>equipo y podría bloquearse para<br>ayudar a proteger este equipo. |                        |  |  |  |
|                                  | Aceptar Can                                                                                        | celar Apli <u>c</u> ar |  |  |  |

Otra forma de eliminar la etiqueta es:

2.- Realizar la conversión nuevamente abriendo este en una ventana del navegador

Al guardarlo nuevamente se elimina la leyenda y se puede subir el documento sin problema.

| ers/Yisus | /Desktop/SILVERADC      | 0%20239.pdf                    |                                                           |                          |                  |                  | ☆ | 👼 Incógnito 🌔 |
|-----------|-------------------------|--------------------------------|-----------------------------------------------------------|--------------------------|------------------|------------------|---|---------------|
|           |                         |                                | SECRETARÍA GENERAL<br>Coordinación de Servicios Generales |                          | Imprimir         | 1 página         |   |               |
|           | Estrado de Moneilos     |                                |                                                           | Departamento de Transpor | Destino          | Guardar como PDF | - | ±             |
|           |                         | FORMATO DE SOLICI              | TUD DE COMBUSTIBLE                                        |                          |                  |                  |   |               |
|           | MARCA                   | MODELO                         | PLACAS                                                    | No. ECONOMICO            | Páginas          | Personalizado    |   |               |
|           | Silverado               | Chevrolet 2010                 | NV-5235-A                                                 | 239                      | raginas          | 1 Croonalizado   |   |               |
|           | KILOMETRAJE             | NIVEL DE COMBUSTIBLE<br>ACTUAL | CANTIDAD A SOLICITAR                                      | FECHA DE LA SOLICITUD    |                  | 1                |   |               |
|           | 150374                  | Ser Brog                       | 40 LT                                                     | 18/02/2021               |                  | -1               |   |               |
|           | NOMBRE, FIRMA Y CAP     | IGO DE QUIEN SOLICITA          | VISTO BUENO DEL DIRECTO                                   | OR O ENCARIGADO DEL ÁREA |                  |                  |   |               |
|           | Carlos Ara<br>Jefe de c | nda Hernández<br>onservación   |                                                           |                          | Páginas por hoja | 1                | - |               |

Si es el caso, de lo contrario podría proporcionar el archivo para realizar un análisis más detallado del problema y darle solución al mismo.

Como resultado, debería quitarse la leyenda.

|                                  |         | 14                                         |                 | ( 2 103  | NUCTOR             | OTT |
|----------------------------------|---------|--------------------------------------------|-----------------|----------|--------------------|-----|
| Propiedades de SILVERADO 239.pdf |         |                                            |                 |          |                    |     |
| General Se                       | guridad | Detalles                                   | Versiones ant   | teriores |                    |     |
| PDF                              |         | SILVERA                                    | DO 239.pdf      |          |                    |     |
| Tipo de arc                      | hivo:   | Microsoft E                                | Edge PDF Doc    | ument    | (.pdf)             |     |
| Se abre cor                      | n: 💽    | Microsoft E                                | Edge            | C        | am <u>b</u> iar    |     |
| Ubicación:                       |         | C:\Users\\                                 | Yisus\Desktop   |          |                    |     |
| Tamaño:                          |         | 1.12 MB (1                                 | 1,179,317 byte  | s)       |                    |     |
| Tamaño en<br>disco:              |         | 1.12 MB (1                                 | 1,179,648 byte  | s)       |                    |     |
| Creado:                          |         | viernes, 19                                | ) de febrero de | 2021,    | 10:27:15 a.m       | ι.  |
| Modificado                       | :       | viernes, 19                                | ) de febrero de | 2021,    | 10:27:15 a.m       | ι.  |
| Último acceso:                   |         | Hoy, 19 de febrero de 2021, hace 9 minutos |                 |          |                    |     |
| Atributos:                       |         | olo lectura                                | Oculto          | [        | Avan <u>z</u> ados |     |
|                                  |         |                                            |                 |          |                    |     |
|                                  |         |                                            |                 |          |                    |     |
|                                  |         | Acepta                                     | ar Cano         | celar    | Apli <u>c</u> ar   |     |

Si es el caso, de lo contrario podría proporcionar el archivo para realizar un análisis más detallado del problema y darle solución al mismo.

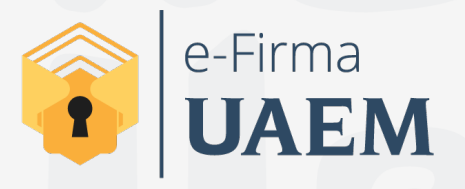

Para cualquier duda, puedes enviar un correo electrónico a la Dirección de Sistemas de Información. dsi@uaelm.mx o al (777) 329-79-00 ext. 7106

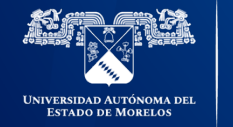

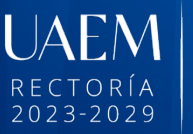

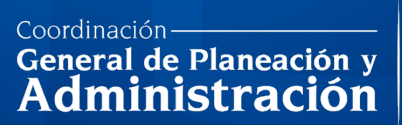

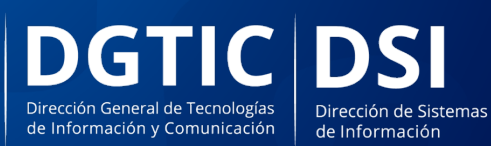

© 2024 · Dirección de Sistemas de Información de la Universidad Autónoma del Estado de Morelos · uaem.mx